#### 2016/11/22 更新

# ヘルプデスクにお電話をいただく際には、システムがインストールされたPCが推奨環境内で あるかどうか、また各々のバージョンをご確認の上お問い合わせください。

#### ①OS(Windowsの種類)の確認方法

 ○ (WindowsVista/7)スタート→全てのプログラム→アクセサリ→システムツール→システム情報
 ○ (Windows8.1/10)スタート(右クリックまたはWindowsキー+Rキー)→ファイルを指定して実行 →名前欄に「msinfo32」と入力→「OK」をクリック

| <ul> <li>システム情報</li> <li>ファイル(F) 編集(E) 表示(V) ヘルプ(H)</li> </ul>                               | H. + Descrete          | E                                                                         |               |
|----------------------------------------------------------------------------------------------|------------------------|---------------------------------------------------------------------------|---------------|
| <ul> <li>システムの数要</li> <li>⊕. ハードウェア リソース</li> <li>⊕. コンポーネント</li> <li>⊕. ソフトウェア環境</li> </ul> | 項目<br>OS 名<br>バージョン    | 値<br>Microsoft Windows 7 Professional<br>6.1.7601 Service Pack 1 ビルド 7601 |               |
|                                                                                              | システムの種類                | X86-M-Z PC                                                                | =             |
|                                                                                              |                        |                                                                           |               |
|                                                                                              |                        |                                                                           |               |
| 検索文字列(<br>□ 選択した                                                                             | ))<br>W):<br>カテゴリのみ(S) | 検索<br>前だけ <b>検索</b> する(R)                                                 | (D) 検索を閉じる(C) |

#### OS名/バージョン/システムの種類 の3項目を確認して下さい。 以下は三重県電子調達システムの推奨環境です。

### 三重県電子調達システム推奨環境

#### 2016年6月17日~

|         | <u></u> | Microsoft Windows VISTA HomePremium |
|---------|---------|-------------------------------------|
| Windowo | 034     | Microsoft Windows VISTA Bussiness   |
| Vindows | バージョン   | ServicePack 2                       |
| vista   | シフテルの挿精 | X86-ベースPC                           |
|         | シスノムの性短 | X86=32bit                           |

|          | ০০৯     | Microsoft Windows 7 HomePremium  |
|----------|---------|----------------------------------|
|          | 034     | Microsoft Windows 7 Professional |
| Windowo7 | バージョン   | ServicePack 1                    |
| windows7 |         | X86-ベースPC                        |
|          | システムの種類 | X64-ベースPC                        |
|          |         | X86=32bit X64=64bit              |

|            | OS名     | Microsoft Windows 8.1 無印<br>Microsoft Windows 8.1 Pro |
|------------|---------|-------------------------------------------------------|
| Windows8.1 |         | X86-ベースPC                                             |
|            | システムの種類 | X64-ベースPC                                             |
|            |         | X86=32bit X64=64bit                                   |

|           | OS名     | Microsoft Windows 10 Home<br>Microsoft Windows 10 Pro |
|-----------|---------|-------------------------------------------------------|
| Windows10 |         | X86-ベースPC                                             |
|           | システムの種類 | X64-ベースPC                                             |
|           |         | X86=32bit X64=64bit                                   |

## ②JAVAのバージョン確認方法

O スタート→(設定)→コントロールパネル→プログラムの追加と削除/プログラムと機能

|                                                                | _                                |                                            | _         | -         |               | -    |                                                                          | ×                                                                                 |
|----------------------------------------------------------------|----------------------------------|--------------------------------------------|-----------|-----------|---------------|------|--------------------------------------------------------------------------|-----------------------------------------------------------------------------------|
|                                                                | (ネル・プログラム                        | <ul> <li>プログラムと機能</li> </ul>               | •         | 49        | プログラムと機能の検索   |      |                                                                          | P                                                                                 |
| コントロール パネル ホーム<br>インストールされた更新プロ<br>グラムを表示<br>Windows の機能の有効化また | プログラムのア<br>プログラムをア<br>または [修復] マ | ンインストールまたは変更<br>ンインストールするには、-<br>Eクリックします。 | −覧からプログラ⊿ | ムを選択      | して [アンインストール] | 、[変] | E],                                                                      |                                                                                   |
| は無効化                                                           | 整理 ▼                             |                                            |           |           |               | 8==  | -                                                                        | •                                                                                 |
| ネットワークからプログラム<br>をインストール                                       | 名.th                             |                                            |           | 24/∓∓     |               |      | イン<br>201<br>201<br>201<br>201<br>201<br>201<br>201<br>201<br>201<br>201 | √ス ▲<br>6/C<br>6/1<br>6/1<br>6/C<br>6/C<br>6/C<br>6/C<br>6/C<br>6/C<br>6/C<br>6/C |
|                                                                | 🏄 Java 8 Update 6                | 55                                         |           | Oracle    | Corporation   |      | 201                                                                      | 6/C                                                                               |
|                                                                |                                  |                                            | 1113 A    | + -1-7- 1 |               |      | 201<br>201<br>201<br>201                                                 | 6/C<br>6/C<br>6/C<br>6/C                                                          |
|                                                                | 「現111-1                          | プログラムがインストール。                              | されてい      | 77,2:1    | 1.12 GB       |      |                                                                          |                                                                                   |

「JAVA」が先頭に付くプログラム名を探し、バージョンを確認して下さい。 ● プログラム名 JAVA 8 Update65

バージョンは・・・ JRE1.8.0\_65

※上記画面上に認証局から提供を受けたJREは1つにして下さい。複数あるとトラブルの元となります。 ※認証局から提供を受けたJRE以外はトラブルの元となります。

#### 三重県公共事業電子調達システム推奨環境

T

#### 2016年6月17日~

| ソフトウェア                                                         |                           |           |           |           |           |  |
|----------------------------------------------------------------|---------------------------|-----------|-----------|-----------|-----------|--|
|                                                                |                           | JAVA実行環境  |           |           |           |  |
| os                                                             | プラウザ<br>(日本語版及び32bit版に限る) | JR        | E7.0      | JRE8.0    |           |  |
|                                                                |                           | Update 15 | Update 45 | Update 25 | Update 65 |  |
| Windows Vista SP2<br>(HomePremium / Business)<br>32bit         | Internet Explorer 9       | -         | -         | 0         | 0         |  |
| Windows 7 SP1<br>(HomePremium / Professional)<br>32bit / 64bit | Internet Explorer 11      | o         | 0         | 0         | 0         |  |
| Windows 8.1<br>(無印 / Pro)<br>32bit / 64bit                     | Internet Explorer 11      | 0         | 0         | 0         | 0         |  |
| Windows 10<br>(Home / Pro)<br>32bit / 64bit                    | Internet Explorer 11      | -         | -         | 2         | 0         |  |

※ Windows 8.1 RT は推奨環境外になります。

※ Windows 8.1 の Internet Explorer は、デスクトップ版32bitのみとなります。

タイル画面に表示されている Internet Explorer (ストアアプリ版)には対応しておりません。

※ JAVA実行環境は全て32bit版となります。

※ Windows 8 についてもWindows 8.1 と同様に問題はありませんが、Windows 8からWindows 8.1に無償でアップデートができること、 操作性や性能が改善されていること、セキュリティー対応期間が長いことから、Windows 8.1に更新していただくことを お勧めします。詳細は<u>マイクロソフトのホームページ</u>をご参照ください。

Java実行環境の導入に当たってはご利用の認証局に対応状況をご確認下さい<u>多認証局のホームページ</u> ※Windows10に搭載されているMicrosoftEdgeには対応しておりませんので、Internet Explorerをご利用ください

※ 1台のパソコンで複数の電子入札システムをご利用の場合は、各システムの推奨環境もご確認ください。

# ③InternetExplorerのバージョン確認方法 ○ インターネットを立ち上げる→ヘルプ→バージョン情報 ⑦ ① http://www.pref.mie.lg.jp/ebid-mie/index.htm タマ 0 ② 三重県 | 入札・契約: 三... × ファイル(F) 編集(E) 表示(V) お気に入り(A) ツール(T) へいフ(H) ▲文へ Eoreign Lar 「Internet Explorer ヘルプ(I) F1 Internet Explorer 11 の新機能(W) オンラインサポート(S) パージョン情報(A)

※「ヘルプ」が無い時は、キーボード「ALT」キ—を押す

#### IE9の場合

| 🗿 Internet Explorer のバージョン情報                                                                      |
|---------------------------------------------------------------------------------------------------|
| Windows*Internet<br>Explorer9                                                                     |
| パージョン: 9.0 (112.16421<br>更新ハーンョン: 9.0.7 ( <u>KB26999988</u> )<br>暗号強度: 256-bit<br>製品 ID:          |
| 警告:この製品は、著作権に関する法律および国際条約により保護されています。この製品の全部または一部を無断で複製したり、無断で<br>複製物を領布すると、著作権の侵害になりますのでご注意ください。 |
| © 2011 Microsoft Corporation OK                                                                   |

「バージョン」の文字のすぐ右側が 「9」から始まっていること

「バージョン」の数字の後に 「64-bit Edition」の文字がないこ と

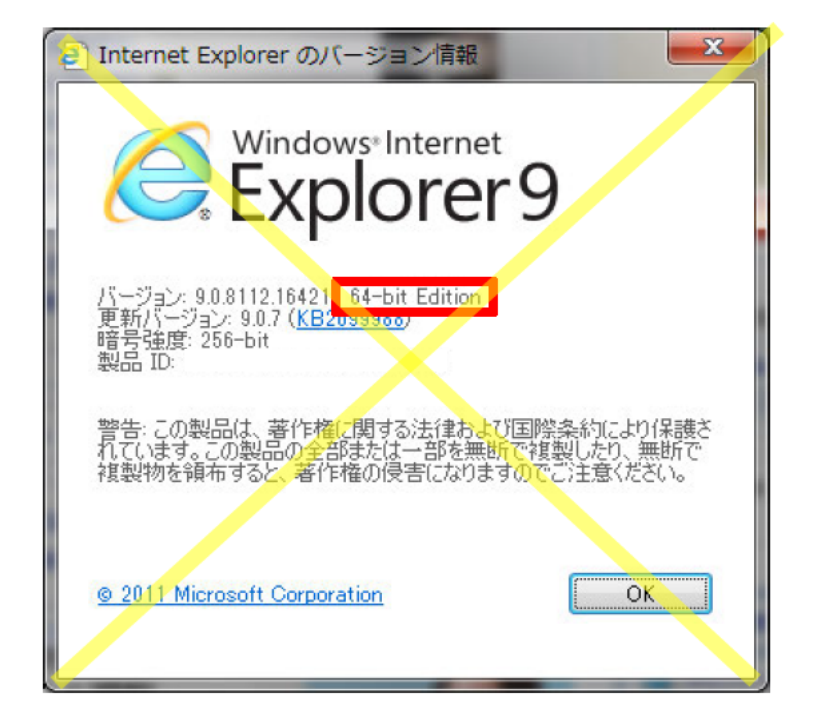

「64-bit Edition」表記があるため システムでは使用できないIE9で す

#### ☆IE9(32bit版)のショートカット作成

1

1) スタート→コンピューター→ローカルドライブ(C:)→Progam Files(X86)→Internet Explorerフォルダを開きます。 2)「iexplore.exe」アイコンの上で右クリックをし、「ショートカットの作成」をクリックします。

| お気に入り               | 名前                     | 更新日時             | 種類          | サイズ        |
|---------------------|------------------------|------------------|-------------|------------|
| 😺 ダウンロード            | 🔒 en-US                | 2011/03/15 16:10 | ファイル フォル    |            |
| ■ デスクトップ            | 🍶 ja-JP                | 2011/03/15 16:10 | ファイル フォル    |            |
| 9月 最近表示した場所         | 📕 MUI                  | 2012/03/16 13:38 | ファイル フォル    |            |
| accontraint         | JIGNUP                 | 2012/02/27 12:04 | ファイル フォル    |            |
|                     | 📄 debug                | 2012/03/14 16:18 | テキスト ドキュ    | 10 KB      |
| ライフラリ               | ExtExport              | 2011/03/15 16:09 | アプリケーション    | 22 KB      |
| ■ ドキュメント            | ie9props.propdesc      | 2011/03/15 16:09 | PROPDESC ファ | 3 KB       |
| ■ ピクチャ              | iecleanup              | 2011/03/15 16:09 | アプリケーション    | 105 KB     |
| 🗑 ビデオ               | 🏈 iediagcmd            | 2011/03/15 16:09 | アプリケーション    | 300 KB     |
| → ミュージック            | iedvtool.dll           | 2012/11/14 11:01 | アプリケーショ     | 663 KB     |
|                     | 🗉 🥥 ieinstal           | 2011/03/15 16:09 | アプリケーション    | 456 KB     |
| 7.12-22-            | 🥔 ielowutil            | 2011/03/15 16:09 | アプリケーション    | 218 KB     |
|                     | ieproxy.dll            | 2012/11/14 10:52 | アプリケーショ     | 190 KB     |
| 「ローカルティスク (C:)      | IEShims dll            | 2012/11/14 10:51 | アプリケーショ     | 190 KB     |
| MANUAL              | iexplore               | 2012/11/14 11:56 | アプリケーション    | 740 KB     |
|                     | isdbgui.dll            | 2012/11/14 11:00 | アプリケーショ     | 379 KB     |
|                     | isdebuggeride.dll      | 2011/03/15 16:09 | 開<(O)       |            |
| 🎉 Program Files     | JSProfilerCore.dll     | 2011/03/15 16:09 | 🚱 管理者として実   | 行(A)       |
| Program Files (x86) | isprofilerui.dll       | 2011/03/15 16:09 | タスク バーに表    | 気しない(K)    |
| Adoba               | 🚳 msdbg2.dll           | 2009/06/11 6:14  | スタート メニコ    | Lーに表示する(U) |
|                     | inetworkinspection.dll | 2011/03/15 16:09 | 以前のバージョ     | ンの復元(V)    |
|                     | 🚳 pdm.dll              | 2009/06/11 6:14  | 送ろ(N)       |            |
|                     | sqmapi.dll             | 2012/11/14 11:56 | 20(11)      |            |
|                     |                        |                  | 切り取り(T)     |            |
|                     |                        |                  | コピー(C)      |            |
|                     |                        |                  | ショートカット     | の作成(S)     |
|                     |                        |                  | ₩ 削除(D)     |            |
|                     |                        |                  |             |            |

3) ショートカットの作成の警告画面が表示されたら「はい」をクリックします。

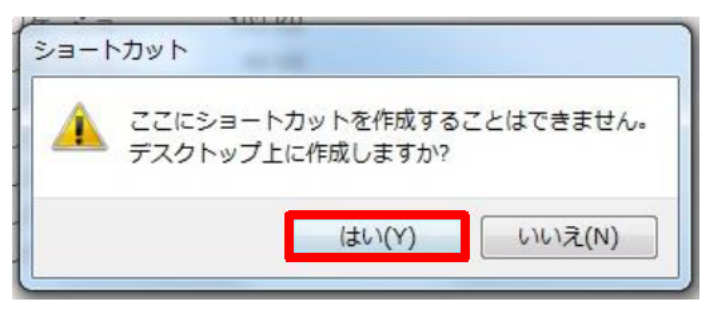

4) デスクトップ上に 「iexplore - ショートカット」(設定によっては iexplore.exe - ショートカット) が作成されます。

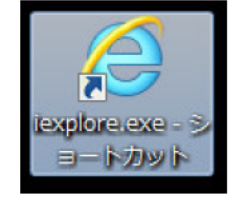

5)アイコンの上で右クリックをし「名前の変更」を選びます。

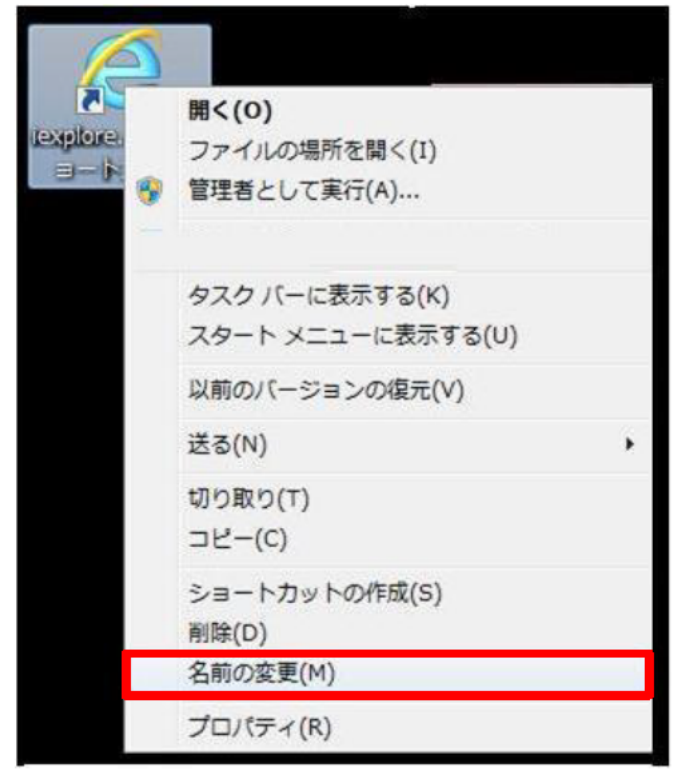

6)「IE9-32bit」と入力をして「enter」→IE9-32bitのショートカットができます。

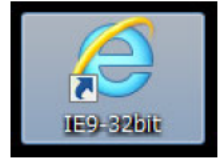

#### IE11の場合

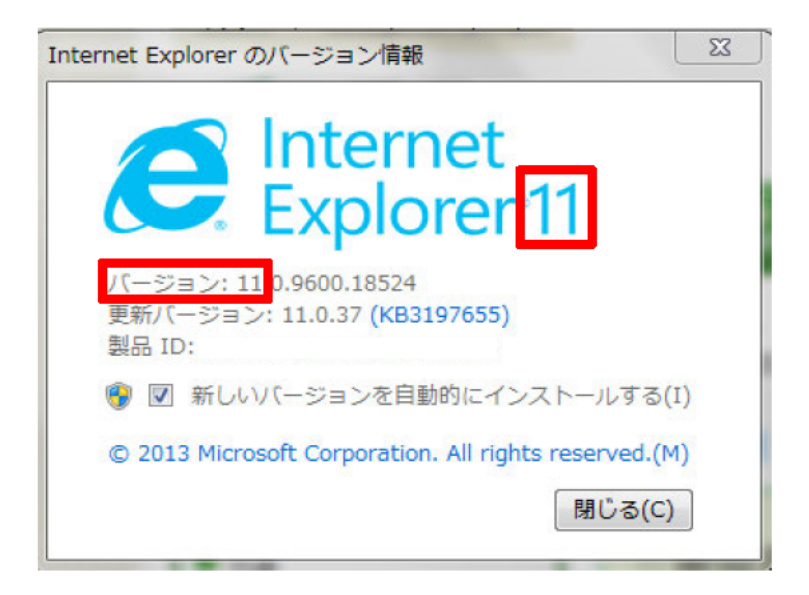

「バージョン」の文字のすぐ右側が 「11」から始まっていること

64bit版WindowsのIE11は、32bitと 64bitが一つに統合されている。

バージョン情報では32bitか64bit の区別がつかない。

☆Internet Explorer11 32bit版の起動方法(64bit版の判別方法) ①Internet Explorerを1つ起動する。 ②メニューの「ツール(歯車)」をクリックし、リストから「インターネットオプション」をクリックする。 ③「詳細設定」をクリックし、以下の2つの項目のチェックが入っている場合は、チェックを外し「OK」をクリックする。

- ・拡張保護モードで64ビットプロセッサを有効にするロ
- ・拡張保護モードを有効にする

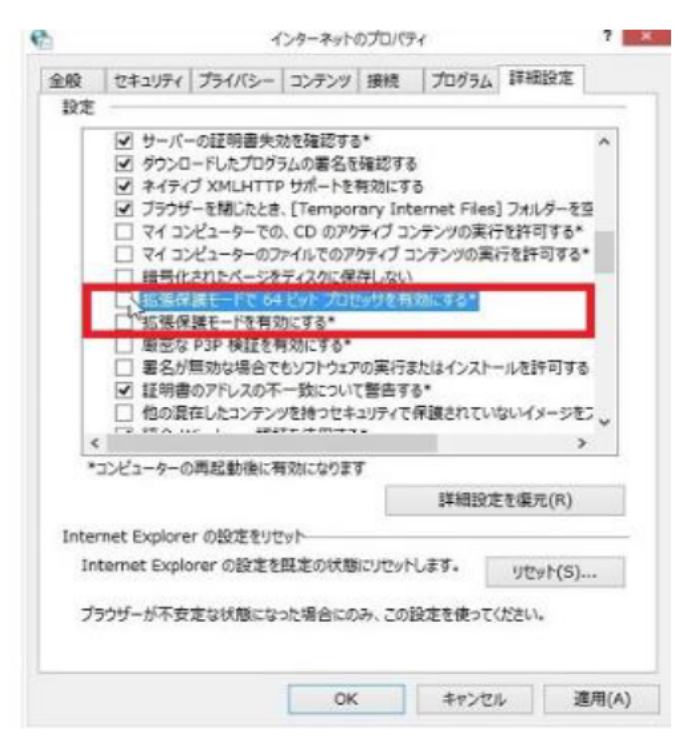

※上記項目が見当たらない場合、チェックがどちらも入っていない場合は32bit版で起動できている。 ※上記項目のいずれかにチェックが入っている場合は、64bit版で起動している。 ④Internet Explorerを一旦閉じて、再度起動する。